# 新版"两制"平台街道办事处用户操作手册

#### 一、用户登录

(1) 使用"粤省事"扫码登录;

(2) 使用个人账号密码登录。

注意选择"监管单位"进行登录

| 🔮 深圳市建筑业实名制 | 和分账制管理平台(新版)                                                                                                    |                                                                                                    |   |
|-------------|----------------------------------------------------------------------------------------------------|----------------------------------------------------------------------------------------------------|---|
|             |                                                                                                    | 注意法择"监管单位"进行受票<br>正常中心 学课中位 取行<br>(1996人)(17-5)<br>(1996人)(17-5)<br>(1996人)(17-5)<br>(1996人)(19-5)<br>(1996人)(19-5)<br>(1996)(19-5)<br>(1996)(19-5)<br>(19-5)<br>(19-5)<br>(19-5)<br>(19-5)<br>(19-5)<br>(19-5)<br>(19-5)<br>(19-5)<br>( |   |
|             | ●产业工人培训基地维急 (面新日期2024年11月25日)                                                                                                    | 2024-11-2                                                                                                    | 5 |
|             | <ul> <li>反制师任务和董总员关于公布反制市制造公共安全科学研究教师相应公司物问题地。反制市场把区值设职任共和地保证地为工程建设行业产业工人系</li> <li>反制市场市场公式代工工建工作场等小组办公室关于研办2024年度利用资源专业局关系的和IOI含量的</li> </ul> | 74±0185 2024-10-3<br>2024-10-2                                                                                                    | 0 |

### 二、非报建工程信息管理

登录成功,显示系统的首页,左侧是功能模块列表,点击后可以展开下级功能菜单;

选择非报建工程管理展开下级模块点击非报建工程信息管理进行添加。

| 工程紙本         詳細工程信息管理           非振雄工程信息         詳細工程信息管理           法市非振雄工程管理へ         活曲非振雄工程信息管理           非振雄工程信息         所風区域         所風区域         「原風田道           非振雄工程電標へ         「原風区域         「原風田道         「夏田二         「夏田二           非振雄工程電標へ         「夏田二         「原風区域         「原風田道         「夏田二           非振雄工程電標へ         「夏田二         「夏田二         「夏田二         「夏田二         「夏田二           非振雄工程電源         「夏田二         「夏田二 | 🌵 深圳市建筑业           | 实名制和分账制管                 | 管理平台(新)  | 版)                       |                   |      |    |         |          |                  |      |        |      |
|----------------------------------------------------------------------------------------------------|--------------------|--------------------------|----------|--------------------------|-------------------|------|----|---------|----------|------------------|------|--------|------|
| 1 # MORAL KEALS     法中非报望工程管理模块,点击非报望工程信息管理       非路望工程信息・     正程北     所服区域     「服民型     工程北       非路望工程需要     正程北     所服区域     「服民型     〇 酢肉     2 พ万       非路望工程需要         ○     ●       非確認          ○     ●       非確認          ○     ●       支 寄出           ●       支 寄立            ●       支 寄立            ●     ●       支 寄立            ●     ●       支 寄立           ●     ●     ●       支 寄立           ●     ●     ●     ●       支 寄立           ●     ●     ●     ●     ●     ●     ●     ●     ●     ●     ●     ●     ●     ●     ●     ●     ●     ●     ●     ●<                                                                                                    | 工程概览               | 工程概选 × 非报建了<br>非报建工程信息管理 | E程信息管理 × |                          |                   |      |    |         |          |                  |      |        |      |
| 非務建工程管学<br>非務建工程研究<br>実際在深 ~ ~ ~ ~ ~ ① 前向 2 前所<br>2 時近 ~ 2 前所<br>2 時近 ~ 2 前近 ~ 2 前所<br>2 時近 ~ 2 前近 ~ 2 前近 ~ 2 前所<br>2 時近 ~ 2 前近 ~ 2 前近 ~ 2 前所                                                                                                    | 非报建工程信息            | 5中非报建工程管理 <sup>4</sup>   | 模块,点击非排  | 及建工程信息 <sup>。</sup><br>所 | <b>管理</b><br>11区域 |      |    | 所履街道    |          |                  | 工程状态 |        |      |
| 振速工程新資<br>支帯近 本語                                                                                                    | 非报建工程专户            | 建设单位                     |          | ei ei                    | 承包单位              |      |    | 工程类型    |          |                  | Q 查询 | C 1000 |      |
| 工程名称         工程之型         所篇区域         所篇振动         工程状态         建设单位         总具包单位         台鍵目期         工程地址         操作           音速式小約全运油速度         小和工程         光細区         民風俗市品力         存著         设则作光钢区建筑         北依太洋海豚口、2024-11-25 1547         ● 199         4                                                                                                    | 非报建工程薪资<br>安薪在深 >> | ± 导出 + 添加                | 点击添加,    | 进行非报建                    | 小散工程信息录入          |      |    |         |          |                  |      |        |      |
| 章谏武小轮车场她建一小散丁程    光明区    凤凰街道办    在建    深圳市光明区建筑… 北京体之鸿建设丁… 2024-11-25 15:47:…       ◎ 详情                                                                                                    |                    | 工程名称                     | 工程类型     | 所属区域                     | 所属街道              | 工程状态 |    | 建设单位    | 总承包单位    | 创建日期             | 工程地址 |        | 操作   |
|                                                                                                    |                    | 竞速式小轮车场地建。               | 小散工程     | 光明区                      | 凤凰街道办             | 在建   | 深圳 | 市光明区建筑… | 北京体之鸿建设工 | 2024-11-25 15:47 | ·    | © 详情   | 2 编辑 |
|                                                                                                    |                    |                          |          |                          |                   |      |    |         |          |                  |      |        |      |
|                                                                                                    |                    |                          |          |                          |                   |      |    |         |          |                  |      |        |      |
|                                                                                                    |                    |                          |          |                          |                   |      |    |         |          |                  |      |        |      |

| 🔱 深圳市建筑业                       | 实名制和分账制管理平台(新版)         |                      | A ###                                 |
|--------------------------------|-------------------------|----------------------|---------------------------------------|
| 山 工程概览                         | 工程概述 × 非报建工程侦察管理 ×      |                      |                                       |
| # 非認確工程管理 、                    | ← 非报建工程信息维护             |                      |                                       |
|                                |                         |                      |                                       |
| 非报建工程信息管理                      | 其砂信息 情写对应的工程信息 (工程类型为)  | (数丁程)                |                                       |
| 非报建工程专户备                       |                         |                      |                                       |
| 非报建工程薪资直发                      | 工程告称                    |                      |                                       |
| 安薪在深 ~                         | * 工程类型                  | 计划开工时间               | 计划续工时间                                |
|                                | 工程类型 ~                  | 問 计划开工时间             | 目 计我验工时间                              |
|                                | * 工程状态                  |                      |                                       |
|                                | 工程状态                    |                      |                                       |
|                                | 区域。街道信息。 所属区域。 所属街道为必道。 | កា                   | 所属街道支持多选,可点击加号进行添加                    |
|                                |                         | 所属街道                 | ¬ /                                   |
|                                | <b>光明区</b> ~            | 440312004000         | ✓ ●                                   |
|                                |                         |                      | _                                     |
|                                | 企业人员信息                  |                      |                                       |
|                                | * 34+20 bb //Y          | 34+23.00379745.000 Å | 30年23100377476-086-14 1025-091-076-07 |
| 🔱 深圳市建筑业                       | 实名制和分账制管理平台(新版)         |                      | ۸ 🔿                                   |
| 山工程概点                          | 工程概选 × 非报建工程供息管理 ×      |                      |                                       |
|                                | ← 非报建工程信息维护             |                      |                                       |
|                                |                         |                      |                                       |
| 非报建工程信息管理                      | 企业人员信息正确填写项目信息          |                      |                                       |
| 非报建工程专户备                       | * 建设单位                  | 建设单位负责人              | 建设单位负责人联系方式                           |
| 非报建工程薪资直发                      | 翻说单位                    | 建设单位负责人              | 建设单位负责人联系方式                           |
| ▲ 安薪在深 ~                       | * 施工单位                  | 簸工单位项目负责人            | 施工单位项目负责人联系方式                         |
|                                | 施工单位                    | 施工单位项目负责人            | 施工单位项目负责人联系方式                         |
|                                | *項目联系人                  | *联系人手机号 联系人手机母       | 联系人邮箱                                 |
|                                | 需正确填写手机号码,提交后将根         | 据项目联系人手机号创建两制账号      |                                       |
|                                | 地理信息                    |                      |                                       |
|                                | 工程地址                    |                      |                                       |
|                                | 工程地社                    |                      | 设置工程经线线                               |
|                                | 经度                      | 纬度                   |                                       |
|                                | 32.05                   | 3 Mar.               |                                       |
| L.                             |                         |                      |                                       |
| 🛛 🔮 深圳市建筑业                     | 实名制和分账制管理平台(新版)         |                      | 8 🖛                                   |
| 山工程概览                          | 工程概范 × 非报理工程信息管理 ×      |                      |                                       |
| ■ 非形建工程管理 へ                    | ← 非报建工程信息维护             |                      |                                       |
|                                |                         |                      |                                       |
| -property for the table of the | 地理信息                    |                      |                                       |
| 非报建工程专户                        | 工程地址                    |                      |                                       |
| 非报建工程薪资                        | 工程地址                    |                      | 设置工程终持和会                              |
| ④ 安薪在深 ∨                       | 经度                      | 纬度                   |                                       |
|                                | 经废                      | iteze                |                                       |
|                                |                         |                      |                                       |
|                                | 其他信息                    |                      |                                       |
|                                | 资金未源                    | 工程造价 (万元)            | 建筑即积 (㎡)                              |
|                                | 资金未添 ✓<br>值写空工程信自后占土坦杰。 | 工程造价                 | 建筑面积                                  |
|                                |                         |                      |                                       |
|                                |                         | *                    |                                       |
|                                |                         | 提交 重量                |                                       |
|                                |                         |                      |                                       |

填写相应信息完成工程信息登记后,点击非报建工程信息管理模块,在搜索栏输入工程 名称进行查询,即可查询到对应的工程信息。

| 🌵 深圳市建筑业        | 实名制和分账制管理                  | 里平台(新版)    |         |      |    |        |       |                     |         |          | 8     |
|-----------------|----------------------------|------------|---------|------|----|--------|-------|---------------------|---------|----------|-------|
| 山工程概览           | 工程概选 × 非报理工程(<br>非报建工程信息管理 | 言忠管理 ×     |         |      |    |        |       |                     |         |          |       |
| 🎬 非振建工程管理 \land | 输入对应的工程名称                  | 进行查询       |         |      |    |        |       |                     |         |          |       |
| 非报建工程信息         | 竞速式小轮车场地建设工程               | 设计采购施工总承包( | 所属区域    |      |    | 所属街道   |       |                     | 工程状态    |          |       |
| 非报建工程专户         | 建设单位                       | 1          | 总承包单位   |      |    | 工程类型   |       |                     | Q 查询    | C HIN    |       |
| 非报建工程薪资         | ± 号出 + 添加                  |            |         |      |    |        |       |                     |         |          |       |
| • Annum         | 工程名称                       | 工程类型 所属    | 区域 所属街道 | 工程状态 |    | 建设单位   | 总承包单位 | 创建日期                | 工程地址    | 操作       |       |
|                 | 竞速式小轮车场地建                  | 小散工程       | h 1945  | 在建   | 深圳 | ф¥ — . | 北京体   | 1998, 1997)<br>1997 |         | ◎详情      | 之 網絡  |
|                 |                            |            |         |      |    |        |       |                     |         |          |       |
|                 |                            |            |         |      |    |        |       |                     |         |          |       |
|                 |                            |            |         |      |    |        |       |                     |         |          |       |
|                 |                            |            |         |      |    |        |       |                     |         |          |       |
|                 |                            |            |         |      |    |        |       | 共1条                 | 10条/页 🗸 | < 1 > 前往 | 主 1 页 |

在平台完成工程信息登记后,项目联系人即可通过登记的手机号码与姓名登录新两 制平台(账号密码规则如下)后,非报建工程联系人即可进行专户备案登记、薪资直发 中制作工资表进行发薪。

账号: 手机号

密码: 姓名全拼(首字母大写) + @ + 手机号4位

例: Zhangsan@9527

#### 三、非报建工程专户备案管理

项目填写相应信息完成备案申请后,点击备案查询模块,在搜索栏输入工程名称进行查询,即可检索到对应工程的备案申请表。

| 🔱 深圳市建筑」        | 业实名制和分账制管  | 管理平台  | 計)  | 反)        |        |         |        |           |        |        |       |                                        |                             |            | 8          |
|-----------------|------------|-------|-----|-----------|--------|---------|--------|-----------|--------|--------|-------|----------------------------------------|-----------------------------|------------|------------|
| 山工程概览           | 工程概选×非接建工  | 程信息管理 | ×   | 非报建工程专户备款 | 新聞理 ×  | 非报建工程薪资 | 殖发 ×   |           |        |        |       |                                        |                             |            |            |
| 🎬 非报建工程管理 \land | 非规建工程专户审杀目 | 理想    | 应工程 | 名称可查询对    | 应备案申请  | 表       |        |           |        |        |       |                                        |                             |            |            |
| 非报建工程信息         | 8800       | T程名   | ik. |           |        | 状态      |        |           | ✓ 工程状  | ts     |       |                                        | Q 查询                        | 0 10 M     |            |
| 非报建工程专户         |            |       |     |           |        |         |        |           |        |        |       |                                        |                             |            |            |
| 非报建工程薪资         |            | 土 导出  | H   | * 下载备案申请表 | Q \$P  | 银行流水    |        |           |        |        |       |                                        |                             |            |            |
| ◎ 安薪在深 ~        |            |       | 序号  | 状态        | 工程名称   | 银行名称    | 银行网点   | 工资专户账号    | 账户名称   | 账户类型   | 作废备案表 | 经办人                                    | 联系方式                        | 申请时间       | 备案时间       |
|                 |            |       | 1   | 申请中       | 深圳市城市  | 招商银行    | 深圳分行营  |           | 深圳市高力  | 专用存款账户 |       | - 194                                  | an sheke                    | ■024-06-07 |            |
|                 |            | Ū     | 2   | 申请中       | 深圳市城市  | 招商银行    | 深圳分行营  |           | 深圳市高力  | 专用存款账户 |       | 200                                    | -                           | 2024-06-07 |            |
|                 |            |       | 3   | 申请中       | 深圳市城市  | 招商银行    | 深圳分行营  |           | 深圳市高力  | 专用存款账户 |       | ······································ |                             | 2024-06-07 |            |
|                 |            |       | 4   | 申请中       | 深圳市城市  | 招商银行    | 深圳分行营  |           | 广东维民电  | 专用存款账户 |       | ${\rm MH}$                             |                             | 2024-06-18 |            |
|                 |            |       | 5   | 申请中       | 深圳市城市  | 招商银行    | 深圳分行营  |           | 广东维民电  | 专用存款账户 |       | $\{p_i\}_{i \in I}$                    | $(p, 0) \in \mathcal{O}(n)$ | 2024-06-18 |            |
|                 |            |       | 6   | 已开通       | 深圳市龙岗  | 招商银行    | 深圳市龙岗… | 755973621 | 中建三局科  | 专用存款账户 |       | (100)                                  | 110.00                      | 2024-06-18 | 2024-09-02 |
|                 |            |       | 7   | 申请中       | 深圳市城市  | 中国建设银行  | 中国建设银  |           | 深圳市特区… | 专用存款账户 |       | 100                                    |                             | 2024-06-25 |            |
|                 |            |       | 8   | 申请中       | 深圳市城市… | 中国建设银行  | 中国建设银  |           | 深圳市特区… | 专用存款账户 |       | 1000                                   | 1.01004                     | 2024-06-26 |            |
|                 |            |       | 9   | 申请中       | 深圳市城市  | 中国建设银行  | 中国建设银  |           | 深圳市特区  | 专用存款账户 |       | 100                                    | (And the second             | 2024-06-25 |            |

## 四、非报建工程薪资直发

劳务人员

6

非报建工程在薪资直发模块线上制作工资表,提交发薪申请后,街道账号可在薪资模块 中查看项目的具体发薪情况。

| 🌵 深圳市建筑业                      | 实名制     | 訓和分!          | 账制管理       | 里平台(新版)             |              |                |       |              |           |          |             |                | 8 🖷      |
|-------------------------------|---------|---------------|------------|---------------------|--------------|----------------|-------|--------------|-----------|----------|-------------|----------------|----------|
| 山 工程概览                        | 工程概念    | × #           | 报建工程信息     | 管理 × 非报建工程专         | 户备室管理 ×      | 非报建工程薪资直发 >    | c -   |              |           |          |             |                |          |
| 📕 非报建工程管理 🛛 🔨                 | 非报建     | 工程薪资          | を直发        |                     | V7 = 42 + 44 |                |       |              |           |          |             |                |          |
| 非招建丁程信息管理                     | 制人      | L程名利          | (, 即可重     | 印刷初座工程的新            | 贫且反奴据        |                |       |              |           |          |             |                |          |
| di nome andre in trion intern | 0 9.283 |               |            |                     | 月份           |                | 状态    |              | ~         | 申请日期     | C           | (直通) な 重要      |          |
| 非报建工程专户备                      | · Jakes | V146-E-4048   | 到底啦        | -massing the second | 可筛           | 选月份、状态、        | 申请日期  |              |           |          |             |                |          |
| 非报建工程薪资直发                     |         |               |            | *                   | <b>台田</b>    |                |       |              |           |          | <b></b> 月 / | 点击 <b>评</b> 情, | 具体信息     |
| 安薪在深 >                        |         |               |            | 15                  | <b>冯</b> 月份  | 申请批次编号         | 批次    | 申请发薪金额(元)    | 申请日期      | 申请付款备注   | 状态          | 操作             |          |
|                               |         |               |            |                     | 1 2024-09    | and the second | 1     | 28800 2      | 024-09-24 |          | 审核完成        | ◎ 洋橋           |          |
|                               |         |               |            |                     | 2 2024-08    |                | . 1   | 6500 2       | 024-08-28 |          | 审核完成        | ◆ 详情           |          |
|                               |         |               |            | 1                   | 3 2024-08    |                | 2     | 14000 2      | 024-08-28 |          | 审核完成        | ◎ 洋橋           |          |
|                               |         |               |            |                     | 4 2024-08    | (Chineseller)  | . 3   | 28800 2      | 024-09-23 |          | 已退回         | ◎ 详情           |          |
| 🌗 深圳市建筑业                      | (实名)    | 制和分!          | 账制管理       | 里平台(新版)             |              |                |       |              |           |          |             |                | ۸ –      |
| □ 工程概览                        | HRET    | 程薪资直发         | ×          |                     |              |                |       |              |           |          |             |                |          |
|                               | ← 查     | <b>看详情</b>    |            |                     |              |                |       |              |           |          |             |                |          |
| HPIKKELTEBAL ()               | 可根      | 据月份、          | 单位名称       | 称、姓名、岗位工            | 程等信息单        | 独查询薪资发放        | 数据    |              |           |          |             |                |          |
| 非报建工程信息管理                     | 日月      | 的             |            | 单位                  | 各称           |                | 姓名    |              |           | 都选择岗位/王种 | ×] [ ×      | 员在场情况          |          |
| 非报建工程专户备                      | 班组      |               |            |                     | 状态           |                |       | > □ 申请日期     |           |          | Q 265       | ○ 重要 土 登出      |          |
| 非报建工程薪资直发                     | 序号      | 姓名:           | 岗位/工种<br>。 | 单位名称:               | 班组           | ÷ Я            | 户行    | 银行卡号:        | 月份        | 本月出勤天数 🗄 | 日均薪资        | 申请支付金额(元) =    | 申        |
| 安薪在深 ~                        | 1       | ,ite          | 劳务人员       | Statistical and     | 1            | 中国邮            | 收储蓄银行 | 62179 937259 | 2024-09   | 26       | 10.4        | -              | 2024-09- |
|                               | 2       | 215           | 劳务人员       | Distance -          |              | 中国邮            | 吹储蓄银行 | 622 9687218  | 2024-09   | 26       | 100         | 100            | 2024-09- |
|                               | 3       |               | 劳务人员       | 1011 (              | I            | 平!             | 安银行   | 6230 93166   | 2024-09   | 26       | 14.1        | pinet .        | 2024-09- |
|                               | 4       | 220           | 劳务人员       | an entre states     | L            | 中国             | 农业银行  | 6228         | 2024-09   | 26       | 100         | 101            | 2024-09- |
|                               |         | Real Property |            | CONTRACTOR AND      |              | di             |       | 632-1-20672  | 2024.00   | 26       | Sec. 1      | 1.1            | 2024-00  |

招商银行

6214 5942 2024-09

共6条 10条/页 ◇ 〈 1 → 前往 1 页

41

20.0

26

2024-09

# 五、安薪在深

可输入工程名称查询对应项目单位的欠薪情况、处理状态。

| 呈概觉<br>反建工程管理 ~ | 安新在梁×     安新在深     可输入工程名称查询对应项目                                                                                                    | 单位的欠薪情况、                 | 处理状态         |              |          |          |        |             |     |
|-----------------|----------------------------------------------------------------------------------------------------|--------------------------|--------------|--------------|----------|----------|--------|-------------|-----|
| 新在深 へ<br>在深     | 12668 598                                                                                                    | 人姓名                      | 南欠工資单位名称     | 处理状态         | ~ 台井状态   |          | 线索编号   |             | 重因  |
|                 | 操作                                                                                                    | 工程名称                     | 反映人姓名        | 联系人电话        | 线索编号     | 行政区域     | 监管部门   | 拖欠工资单位名称    |     |
|                 | <ul> <li>● 博播</li> <li>2. 製板</li> <li>&lt; 時没</li> <li>目 合井</li> </ul>                                                                                                    | 坪山沙海 高场<br>所可 <u>收</u> ) | 王月日          | 180          | SZ202-   | 154      | *****  | 北京世纪        | 劇市坪 |
|                 | <ul> <li>○ 订備</li> <li>∠ 处理</li> <li>&lt; 約次</li> <li>&lt; 約次</li> <li>&lt; 10 金井</li> <li></li> <li>&lt; 10 金井</li> <li></li> <li>&lt; 10 金井</li> <li></li> <li>&lt; 10 金井</li> <li></li> <li></li> <li>&lt; 10 金井</li> <li></li> <li>&lt; 10 金井</li> <li>&lt; 10 金井</li> <li></li> <li>&lt; 10 金井</li> <li>&lt; 10 金井</li> <li>&lt; 10 金井</li> <li></li> <li>&lt; 10 金井</li> <li></li> <li>&lt; 10 金井</li> <li></li> <li>&lt; 10 金井</li> <li>&lt; 10 金井</li> <li>&lt; 10 金井</li> <li></li> <li>&lt; 10 金井</li> <li>&lt; 10 金井</li> <li>&lt; 10 金井</li> <li>&lt; 10 金井</li> <li></li> <li>&lt; 10 金井</li> <li>&lt; 10 金井</li> <li></li> <li>&lt; 10 金井</li> <li></li> <li>&lt; 10 金井</li> <li></li> <li>&lt; 10 金井</li> <li>&lt; 10 金井</li> <li></li> <li>&lt; 10 金井</li> <li>&lt; 10 金井</li> <li>&lt; 10 金井</li> <li>&lt; 10 金井</li> <li>&lt; 10 金井</li> <li></li> <li>&lt; 10 金井</li> <li></li> <li>&lt; 10 金井</li> <li></li> <li></li> <li></li> <li></li> <li></li> <li></li> <li></li> <li></li> <li></li> <li></li> <li></li> <li></li> <li></li> <li></li> <li></li> <li></li> <li></li> <li></li> <li></li> <li></li> <li></li> <li></li> <li></li> <li></li>     &lt;</ul> | 深圳的 - 2時租<br>1 - 1       | <b>n</b> -it | 187-339      | SZ2024   | $\sim k$ | -      | 中建四局        |     |
|                 | <ul> <li>● 得情</li> <li>              ▲ 処理          </li> <li>             ▲ 製板          </li> <li>             ▲ 製板          </li> </ul>                                                                                                    | 坪山区》   跨性租               | Ħ(=          | 1522 1       | SZ20241  | -        | mak    | 北京世纪中国中国政公司 |     |
|                 | ● 洋橋 2 处理                                                                                                    | 深鉄を一筋水                   | Bajar        | 137/01/10/71 | SZ202411 |          | art fr | 深旺达         |     |

系统通过工程名称、实际工作地址进行线索自动分派,若发现线索分派有误可手动转发 至相应主管部门,该线索将由新分派的主管部门进行处置。

| 🔱 深圳市建筑业    | L<br>实名制和分账制管理平台                                     | (新版)                        |              |              |                                          |             |          |              | 8 🛏           |
|-------------|------------------------------------------------------|-----------------------------|--------------|--------------|------------------------------------------|-------------|----------|--------------|---------------|
| 山 工程概览      | 非报達工程薪资直发 × 安薪在深 × 安薪在深 × 安薪在深                       |                             |              |              |                                          |             |          |              |               |
| 📕 非报建工程管理 🗸 | /                                                    |                             |              |              |                                          |             |          |              |               |
| 安薪在深 ^      | 坪山沙湖 新城市项目 反映                                        | 人姓名                         | 拖欠工资单位名称     | 处理状态         | ~ 合并状态                                   | Ŷ           | 龙家编号     | Q查询          | 0 <b>1</b> 12 |
| 安薪在深        |                                                      |                             |              |              |                                          |             |          |              |               |
|             | * <del>3</del> 2                                     |                             | 17-1 1 10 kg | and the late | (1)(1)(1)(1)(1)(1)(1)(1)(1)(1)(1)(1)(1)( | 411-4-411-4 |          |              |               |
|             | <b>操作</b>                                            | 工程名称                        | 反映人姓名        | 联系人电话        | 线浆漏亏                                     | 行政区域        | 至后期〕     | 他欠上资单位名称     | £1            |
|             | ∠ 数据 < 转发 □ 合并                                       | 坪山沙湖市 下高场<br>所项目 <u>没</u> ) | 3.691        | 18           | SZ202 2011                               | 坪山区         | 1.100    | 北京世知史中一部限公司  | 深圳市坪山         |
|             | <ul> <li>○ 評情</li> <li>○ 田道</li> <li>○ 会井</li> </ul> | <u>坪山?</u> 属高场<br>所项目 标段)   | 101          | 150 7        | SZ20 001                                 | 坪山区         | cant     | 深圳市坪         | 深圳市坪山         |
|             |                                                      |                             |              |              |                                          |             |          |              |               |
|             |                                                      |                             |              |              |                                          |             |          |              |               |
|             | _                                                    |                             |              |              |                                          |             |          |              |               |
|             |                                                      |                             |              |              |                                          |             | 共2条 10条/ | 页 ◇ 〈  1 〉 前 | 進 1 页         |

转发

| 王官申位 | 请选择   | ~ |           |    |   |
|------|-------|---|-----------|----|---|
|      | 大鵬新区  | > | 探山街道市。    |    |   |
| 企业   | 深汕合作区 | > | 行口闲道外     |    |   |
|      | 坪山区   | > | 可亦供苦力     |    |   |
|      | 光明区   | > | 一一山街道小    |    | 0 |
|      | 龙华区   | > | 若較倒這小     | 取消 | 确 |
|      |       |   | コテロショノニシン |    |   |

若出现多条线索均为同一线索来源,主管部门可进行线索合并,主线索处置复核后,合 并线索可一同关闭。

| 合并  |    |        |          |             |          |      |      | ×       |
|-----|----|--------|----------|-------------|----------|------|------|---------|
| 坪山沙 | ▷湖 |        | Q 查询     |             |          |      |      |         |
|     | 序号 | 工程名称   | 反映人姓名    | 联系人电话       | 线索编号     | 行政区域 | 监管部门 | 拖欠工资单   |
|     | 1  | 深圳坪山沙海 | Sec.     | 1878        | SZ20:    | 坪山区  | 坪山   | 中建四     |
|     | 2  | 坪山沙湖应急 | -        | 1502        | SZ20241  | 坪山区  | 坪    | 深圳市坪山区北 |
|     | 3  | 中建四局坪( | 1.00     | 1872        | SZ2024   | 坪山区  | 坪    | 中建四     |
|     | 4  | 坪山沙湖信  | Summer 1 | 1355        | SZ20240  | 坪山区  | 5    | 深圳键     |
|     |    |        |          |             |          |      |      |         |
|     |    |        |          |             |          |      |      |         |
|     |    |        |          |             |          |      |      |         |
|     |    |        |          |             |          |      |      |         |
|     |    |        |          |             |          |      |      |         |
|     |    |        |          |             |          |      |      |         |
|     |    |        | 共4       | 条 10条/页 > 1 | 〉 前往 1 页 |      | RU   | 道 商会    |
|     |    |        |          |             |          |      | HX   | 调 端定    |

各主管部门可在"两制"平台"安薪在深"模块处置欠薪线索,查看项目反馈的处理结果,完成复核后,该条线索即处理完毕。

| 🔱 深圳市建筑」    | L实名制和分账制管理平台(                                                                       | 新版)                      |          |       |        |       |          |             | 8 -        |
|-------------|-------------------------------------------------------------------------------------|--------------------------|----------|-------|--------|-------|----------|-------------|------------|
| 山 工程概览      | 非报建工程新资直发 × 安薪在深 ×<br>安薪在深                                                          |                          |          |       |        |       |          |             |            |
| ■ 非服建工程管理 ∨ |                                                                                     |                          |          |       |        |       |          |             |            |
| 安新在深        | 环山沙湖拉多 日 反映人                                                                        | 948<br>                  | 拖欠工资单位名称 | 处理状态  | ~ 合并状态 | ~ . B | 2款编号     | Q ma        | 0 ##       |
|             | 生导出                                                                                 |                          |          |       |        |       |          |             |            |
|             | 操作                                                                                  | 工程名称                     | 反映人姓名    | 联系人电话 | 线索骗号   | 行政区域  | 监管部门     | 拖欠工资单位名称    | <u>a</u> i |
|             | <ul> <li>◇ 详摘</li> <li>∠ 处理</li> <li>∠ 契核</li> <li>&lt; 转发</li> <li>G 会并</li> </ul> | <u>坪山》 加高场</u><br>所项 标段) | 1110     | 18048 | SZ20e  | 坪山区   | (2000)   | 北京世界        | 深圳市坪山      |
|             | <ul> <li>◆ 洋橋</li> <li>◆ 営造</li> <li>○ 合并</li> </ul>                                | 坪山? 新福高场<br>所成 标段)       | 101      | 1502  | SZ20   | 坪山区   | (10000)  | 深圳市坪        | 深圳市坪山      |
|             |                                                                                     |                          |          |       |        |       |          |             |            |
|             |                                                                                     |                          |          |       |        |       |          |             |            |
|             | -                                                                                   |                          |          |       |        |       |          |             |            |
|             |                                                                                     |                          |          |       |        |       | 共2条 10条/ | 五 ◇ 〈 1 〉 前 | 唯 1 页      |